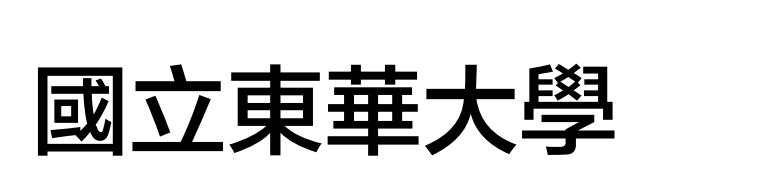

## 智慧電力管理系統 網路平台操作手冊 (學生)

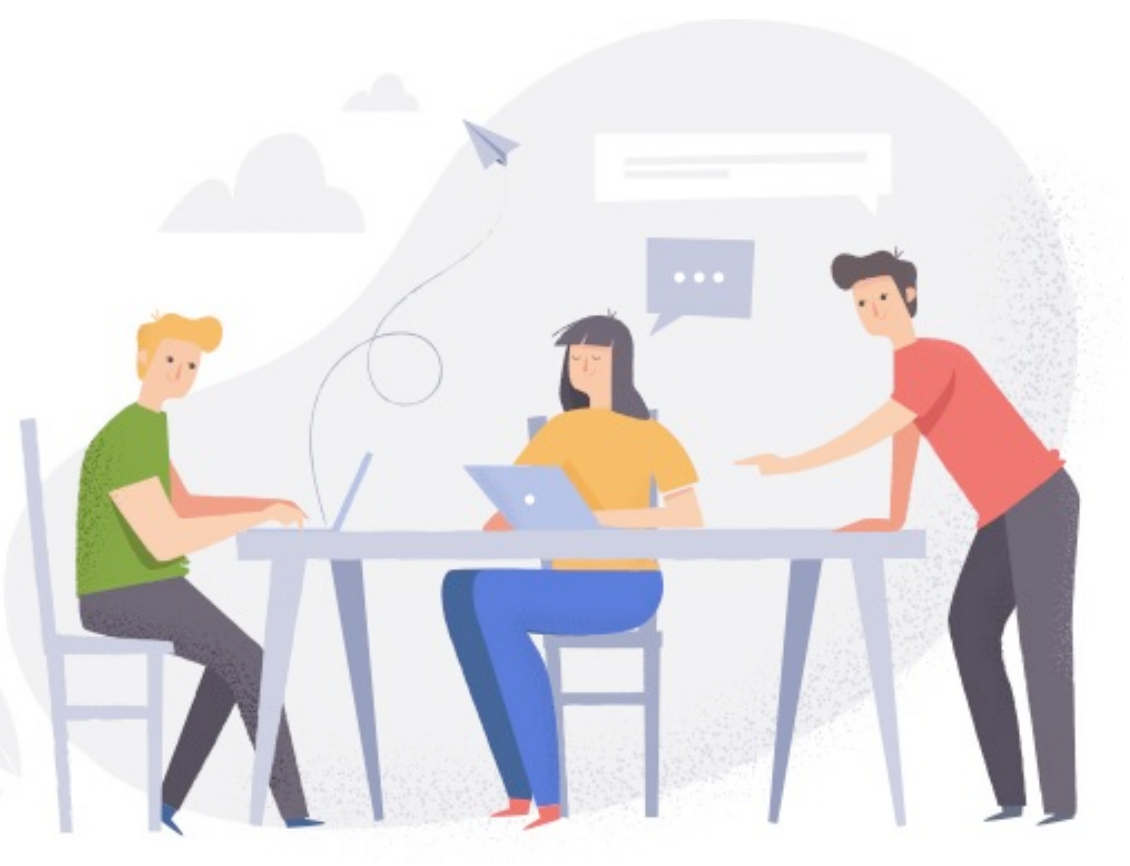

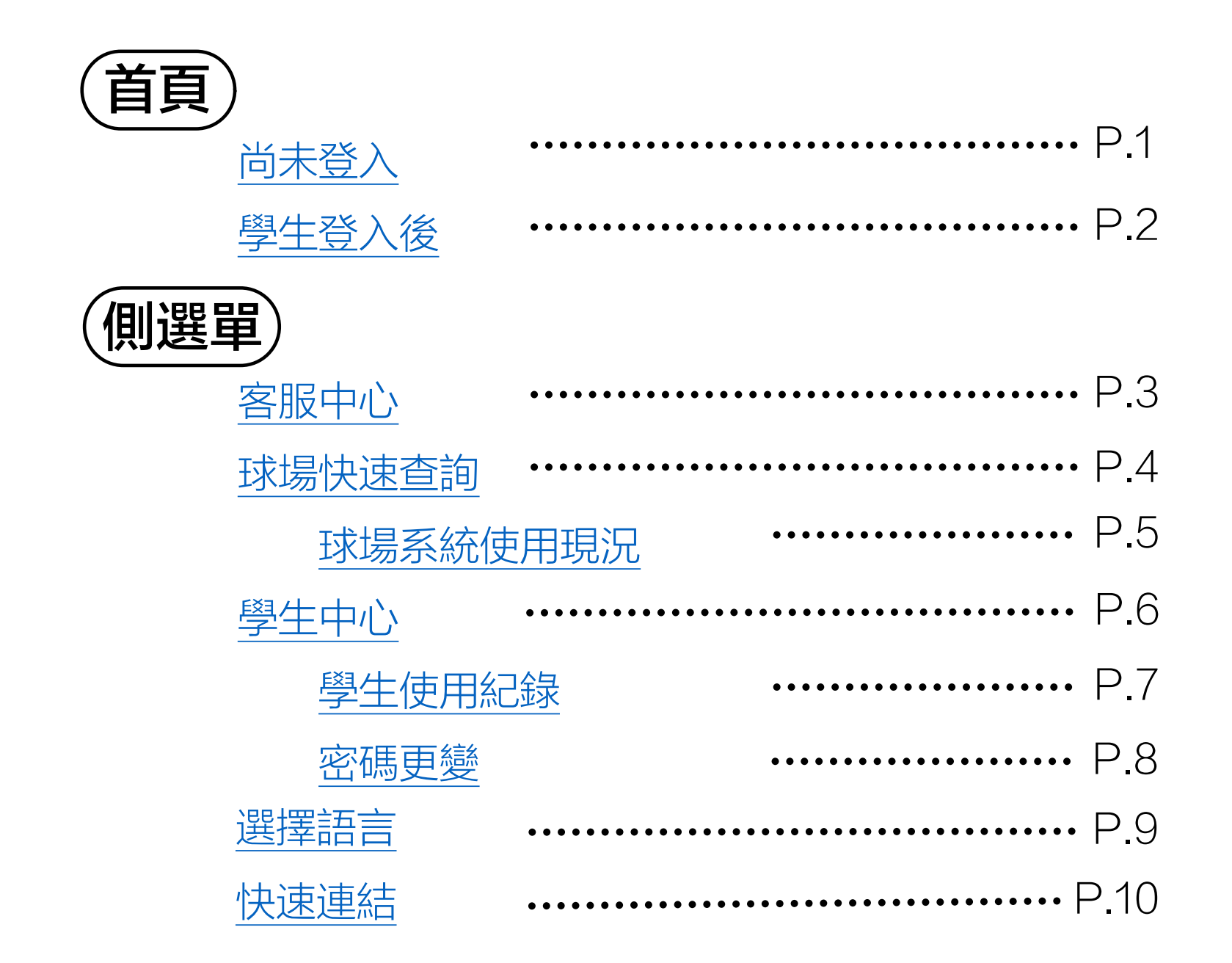

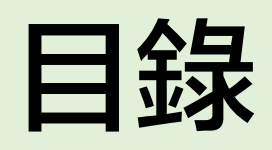

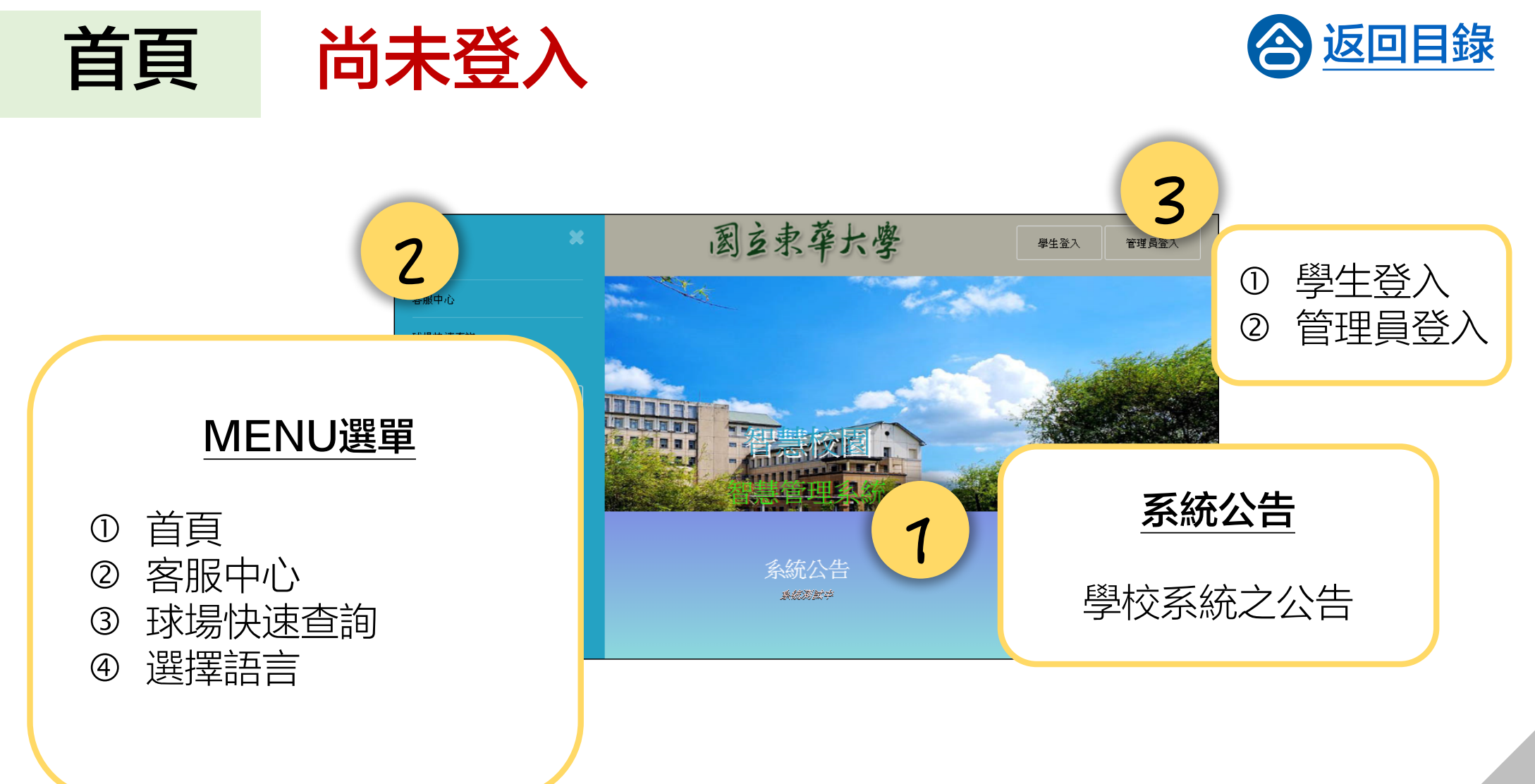

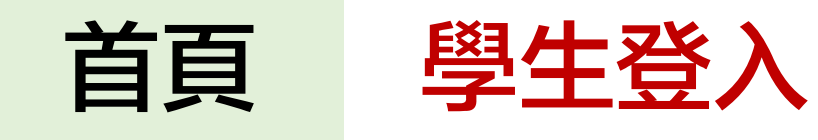

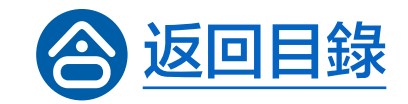

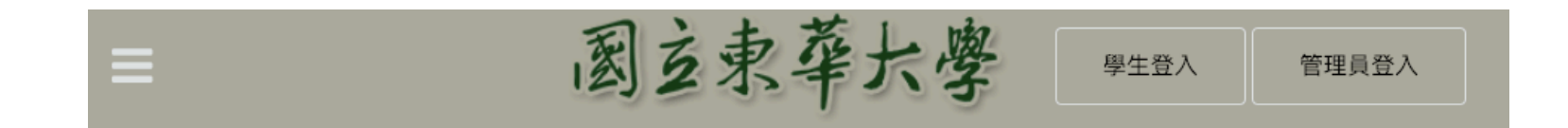

學生登入

帳號

密碼

溫馨提示:預設密碼為 "88888" (請務必變更)

學生登入

網頁平台操作手冊

儲值主機操作手冊

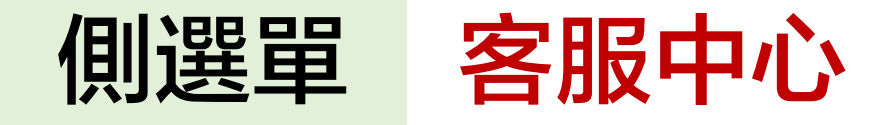

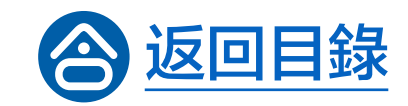

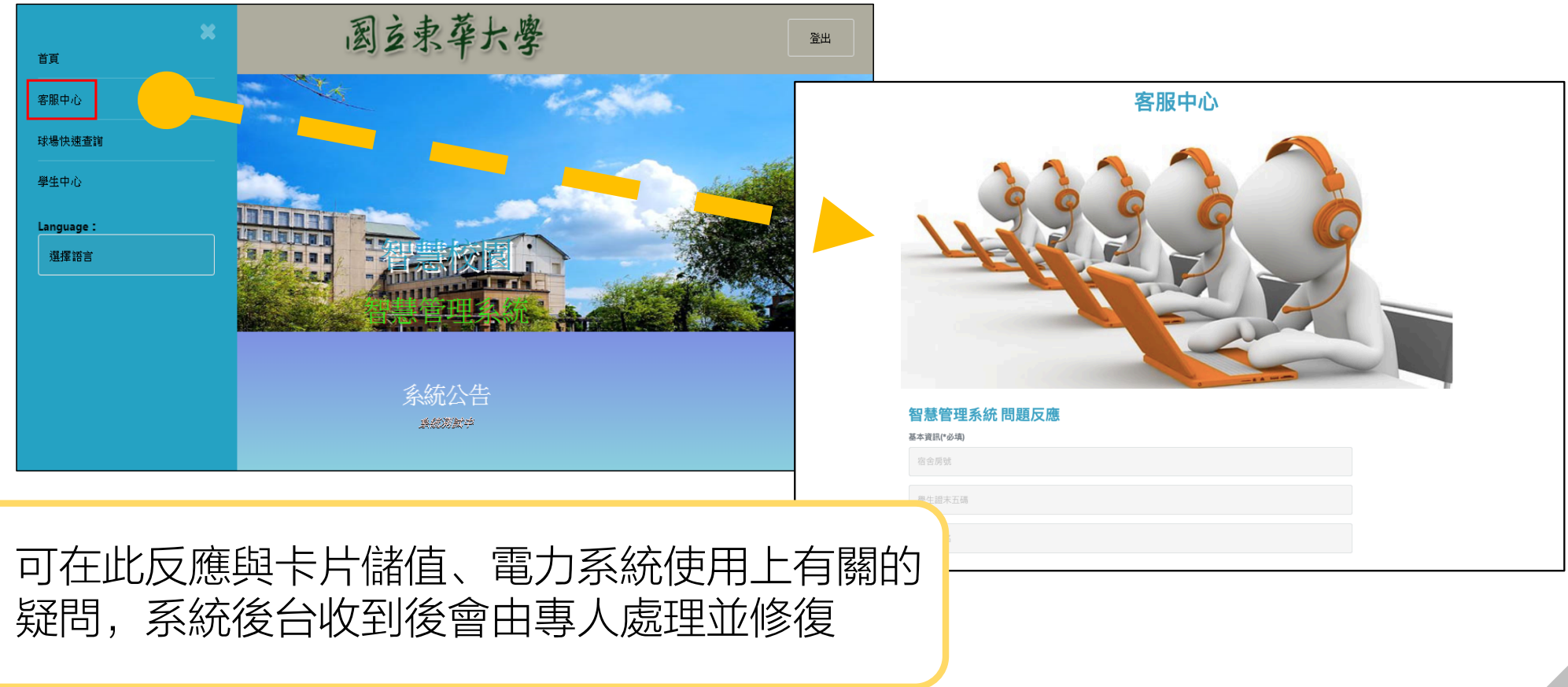

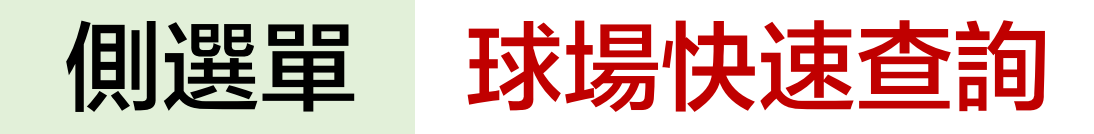

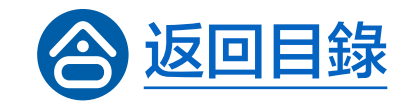

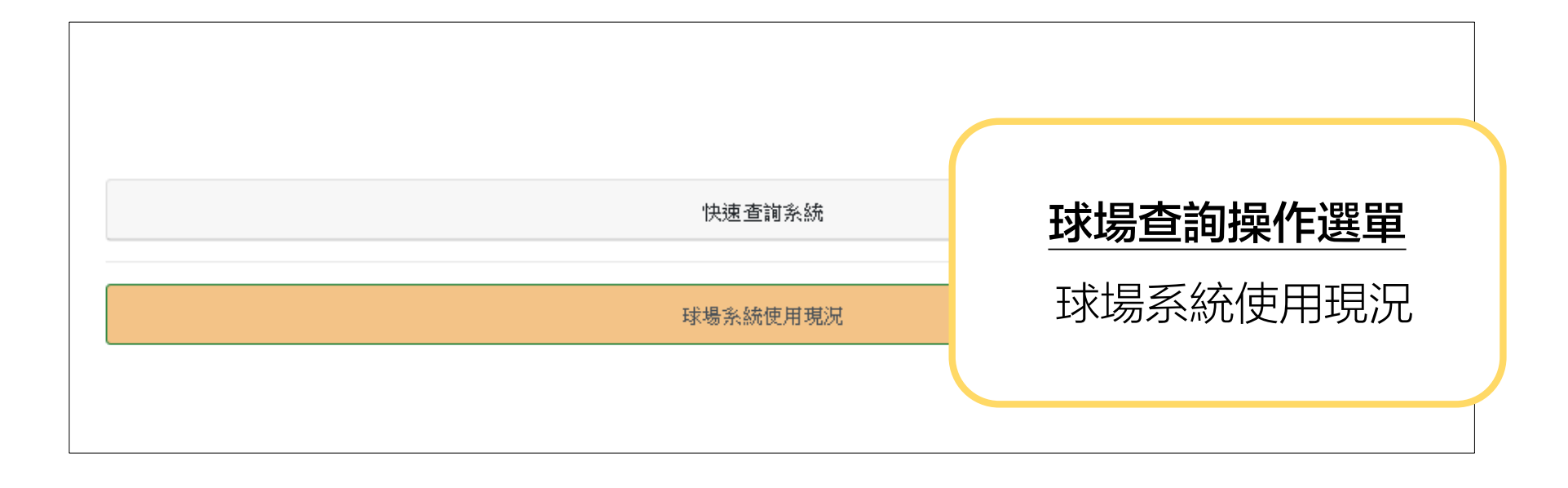

# 球場快速查詢 球場系統使用現況

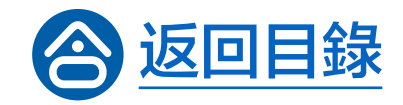

#### 球場系統使用現況

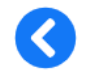

| 社區球場A  |        |
|--------|--------|
| 社區球場A1 | 狀態:可使用 |
| 社區球場A2 | 狀態:可使用 |
| 社區球場B  |        |
| 社區球場B1 | 狀態:可使用 |
| 社區球場B2 | 狀態:可使用 |

### 點選欲查詢球場,即出現此球場的使用狀態

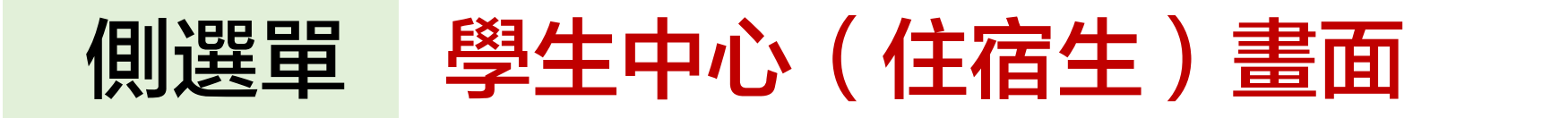

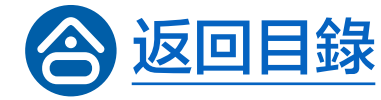

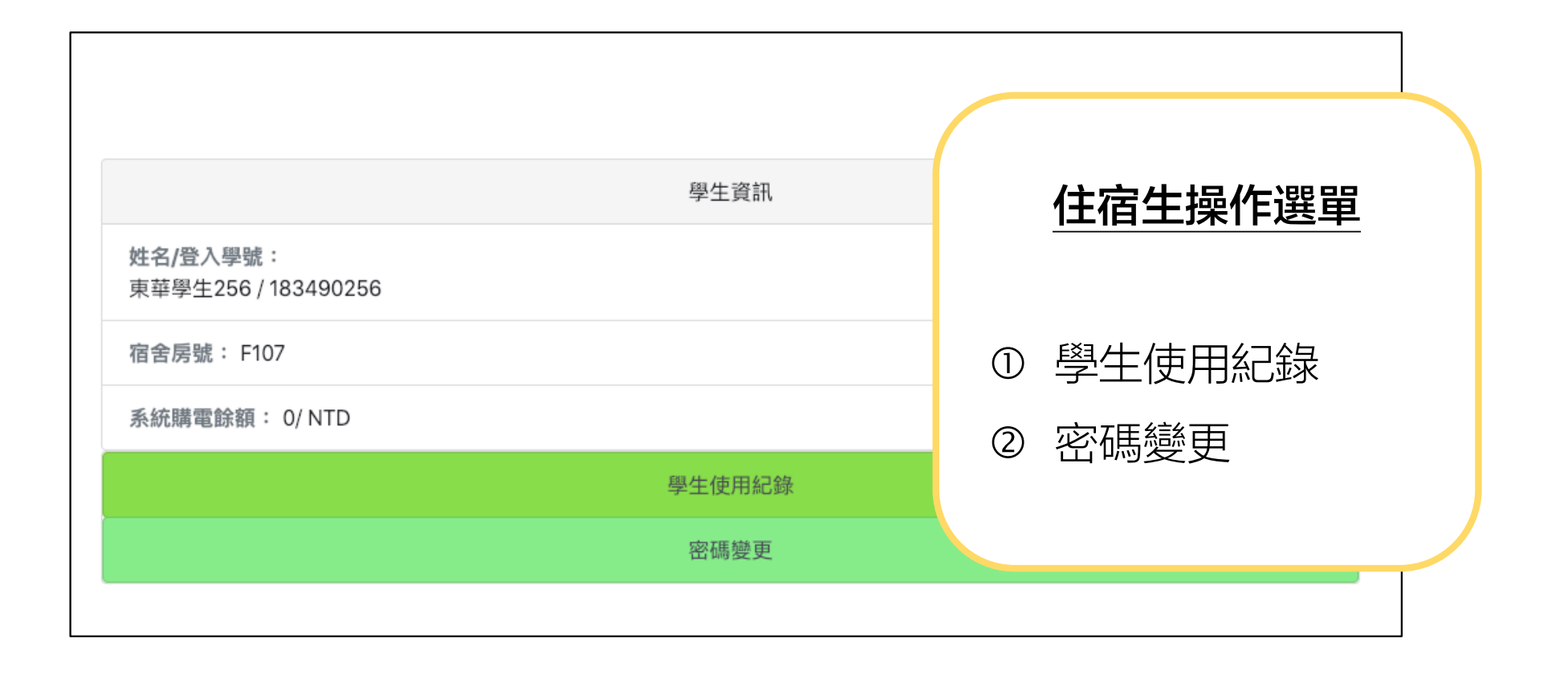

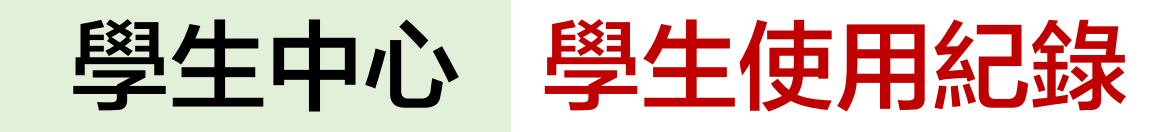

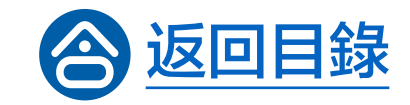

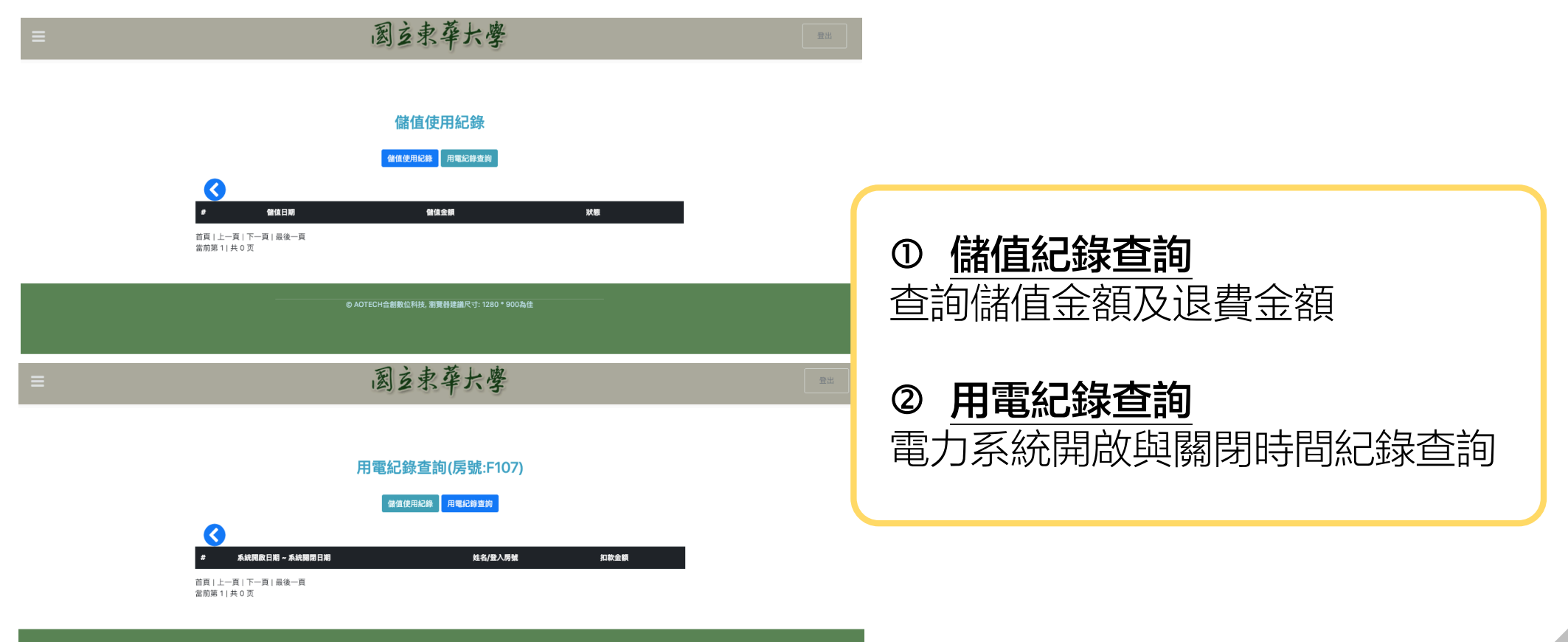

© AOTECH合創數位科技, 瀏覽器建議尺寸: 1280 \* 900為佳

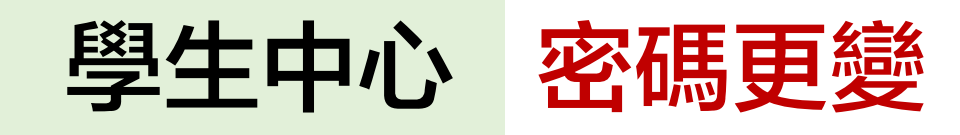

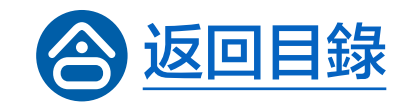

|           | 密碼變更 |            |
|-----------|------|------------|
| は前し回知時    |      | 預設密碼為88888 |
| 請輸入原密碼    |      |            |
| 請設定新密碼    |      |            |
| 請設定新密碼    |      | 自訂密碼需4-8碼  |
| 請再輸入一次新密碼 |      |            |
| 請再輸入一次新密碼 |      |            |
| 密碼變更      |      |            |

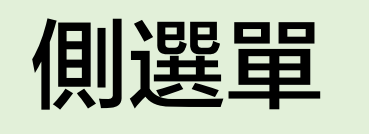

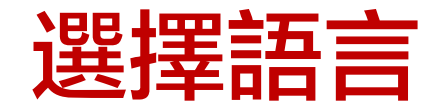

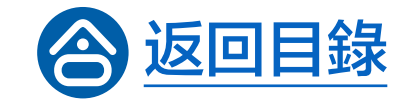

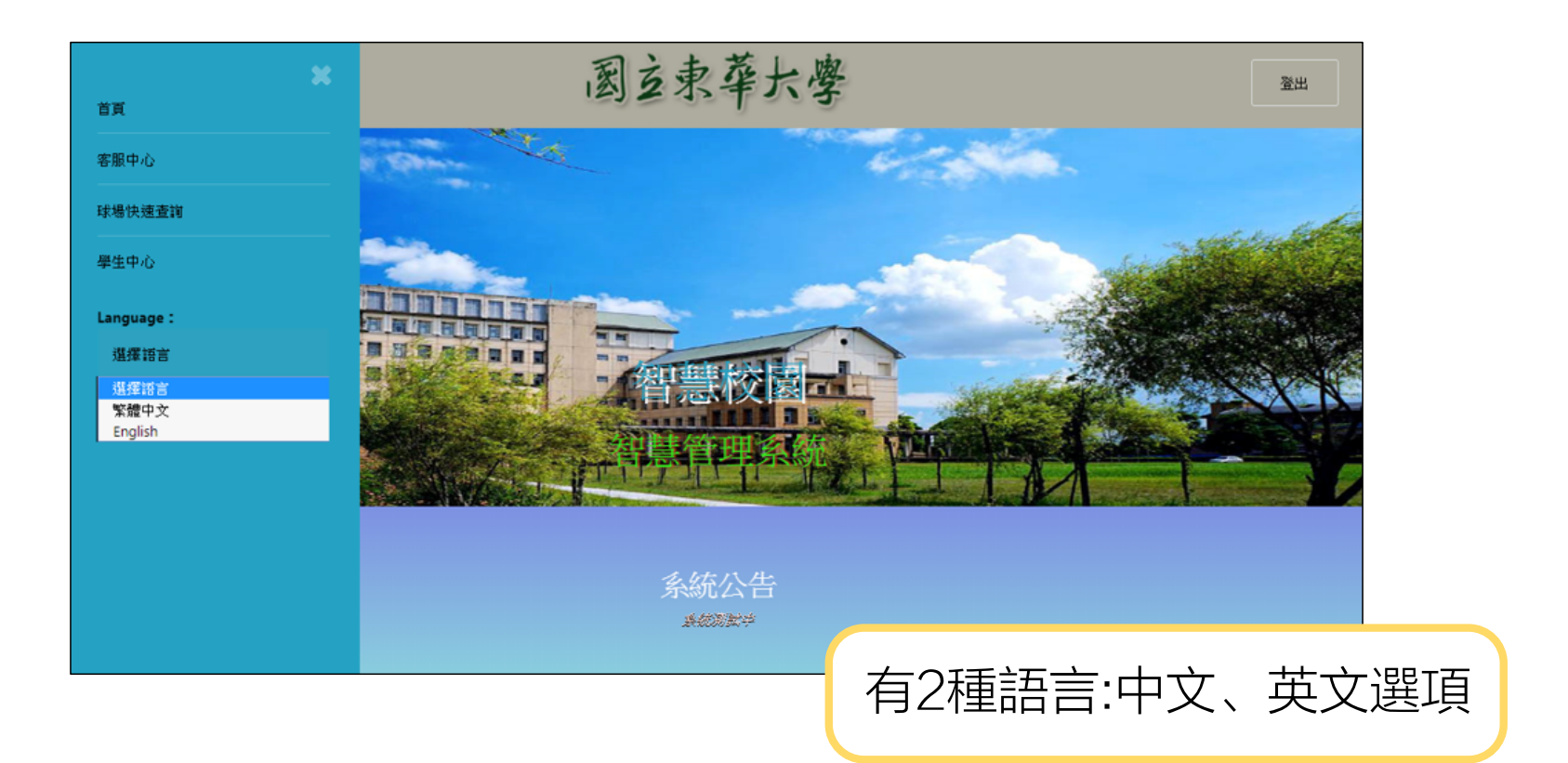

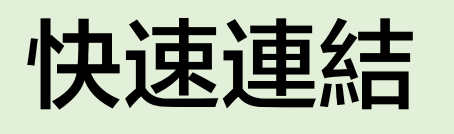

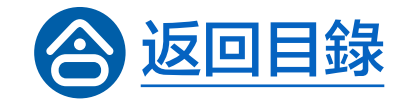

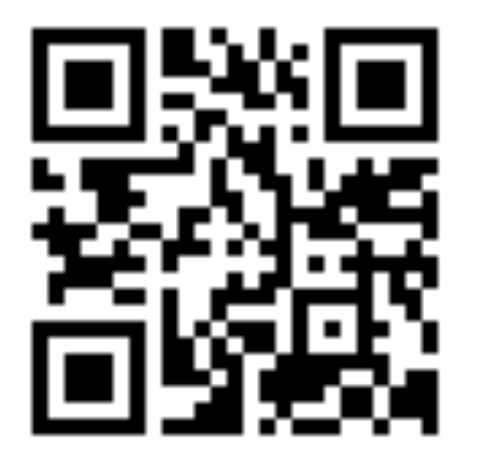

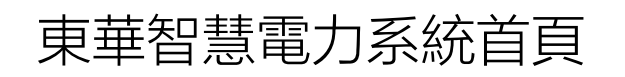

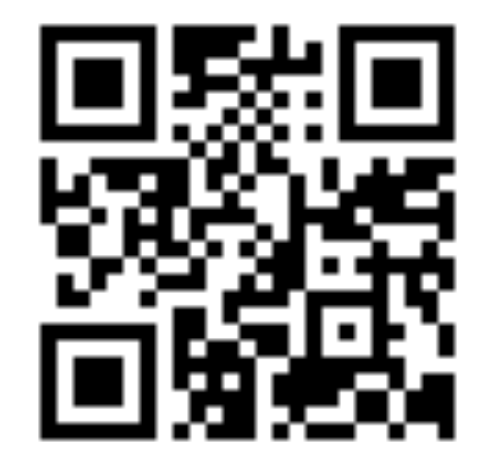

東華智慧電力系統客服中心

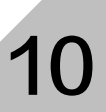

# END